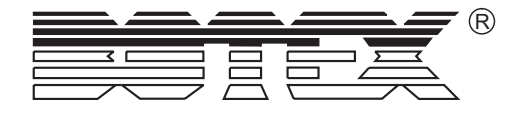

# **MIDEA TRIGGER**

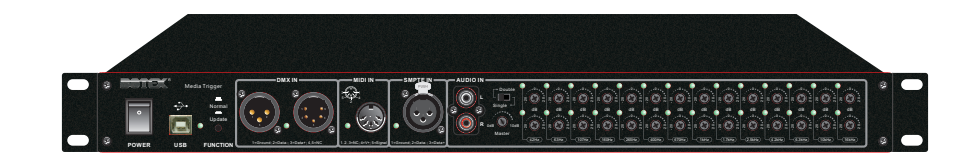

**USER'S MANUAL** 

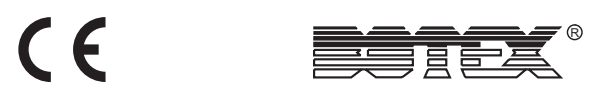

24-004-3041-00 Rev1.0

E-mail: info@botex.com

Web Site: www.botex.com

Please read before use

### 3.7) Analog Trigger Event(Analog)

This allows to designate the inputted voltage to control DMX output and Relay as well. The Voltage should be in the range of 0-10V.

| MEDIA TRIGGER                    |                          |                    | - O X       |
|----------------------------------|--------------------------|--------------------|-------------|
|                                  |                          | x +                |             |
| RTC Time MDI Audio Relay Contact | Analog Event:Analog1:V-1 | .50"3.00,(ch:1to10 | ,i=1,L=200) |
| Event name: Event                |                          |                    |             |
| Analog Configuration             |                          |                    |             |
| Analog No: Analog No:            | Add                      |                    |             |
| Votege L                         |                          |                    |             |
| Votage H. 300v V                 |                          |                    |             |
| Device: DMX V                    | DEL                      |                    |             |
| DMX First Ch:                    |                          |                    |             |
| Increment Ch                     |                          |                    |             |
| DMX Last Ch: 10 💌                |                          |                    |             |
| DMX Level 200                    |                          |                    |             |

The Media Trigger is able to identify the voltage precision of 0.05V. In Analog Configuration,

Analog No.: Selects the Analog.

Voltage L/Voltage H: Selects the voltage range.

**Device:** Selects the control type which may be DMX or Relay. When select DMX, which parameters can refer to the instructions in 3.1. When select Relay, which parameters can refer to the instructions in 3.6. For example, edit an event as below.

Analog No.: Analog 1.

Voltage L: 1.5V

Voltage H: 3.0V

Device: DMX

DMX First Ch.: 1

Increment: 1

DMX Last Ch.: 10

DMX Level: 200

When the input voltage of Analog 1 is in the range of 1.5V-3.0V, DMX channel 1-10 will output DMX level of 200. When the input voltage is out of this range, the DMX will not change.

|                                                       | Contents                           |    |
|-------------------------------------------------------|------------------------------------|----|
|                                                       | INTRODUCTIONS                      |    |
|                                                       | Description                        | 1  |
|                                                       | Main Features                      | 1  |
|                                                       | Technical Features                 | 1  |
|                                                       | Mechanical Features                | 2  |
|                                                       | Warning                            | 2  |
|                                                       | OVERVIEW                           |    |
|                                                       | Front View                         | 3  |
|                                                       | Rear View                          | 4  |
|                                                       | OPERATION GUIDE                    |    |
|                                                       | Software Launch                    | 5  |
|                                                       | 1.1 Croate New Event               | 5  |
|                                                       | 1.2 Open Event                     | 6  |
|                                                       | 1.3 Save Event                     | 6  |
|                                                       | 1.4 Delete Device Event            | 7  |
|                                                       | 1.5 Upload Event                   | 7  |
|                                                       | 1.6 Download Event to Device       | 8  |
|                                                       | 1.7 Add an Event Record            | 8  |
|                                                       | 1.8 Delete A Record                | 9  |
| <b>BAREN</b> ®                                        | 2. Event Name                      |    |
|                                                       | 3. Edit Event                      |    |
| MEADIA TRIGGER                                        | 3.1 Real Time Trigger Event(RTC)   | 9  |
|                                                       | 3.2 Time Trigger Event(Time)       | 10 |
|                                                       | 3.3 MIDI Trigger Event(MIDI)       | 11 |
| Improvement and changes to                            | 3.4 Audio Trigger Event(AUdio)     | 11 |
| specifications, design and this                       | 3.5 Relay Trigger Event(Relay)     | 13 |
| ianual, may be made at any time without prior notice. | 3.6 Contact Trigger Event(Contact) | 14 |
|                                                       | 3.7 Analog Trigger Event(Analog)   | 15 |

manual, may be made

All rights reserved.

# Introduction

Thanks for your purchase of Media Trigger. Please read the instructions of this manual carefully and thoroughly before attempting to operate this unit. Keep this manual with the unit, in order to consult it in the future. If the unit is sold or given to another operator, make certain that it always has its manual, to enable the new owner to read about its operation and relative instructions.

### **Main Features**

- □ Built-in real time clock for date&time trigger.
- □ To input external time information via SMPTE/LTC or MIDI/MTC for event trigger.
- □ Capability of MIDI NOTE input for triggering designated DMX data.
- □ Samples from 14 Audio bands according to the inputed Audio signal to control different DMX channels do that to present different lighting effect.
- □ Up to 8 dry contacts input for controlling different DMX status.
- Built-in 8 dry contacts output enables to input external DMX data to control the dry contacts.
- □ Up to 4 groups of analog data(DC0-10V) for triggering designated DMX data.
- □ Easy to program different events through Configuration software.
- $\Box$  USB type B port for communicating with PC.
- □ Connection including MIDI IN, SMPTE IN, AUDIO IN, DMX IN&DMX OUT.

### **Technical Features**

#### **Electrical Features**

Power Input: AC 100~240V 50/60Hz Fuse: T0.5A 250V, 20\*5mm In Relay Configuration,

DMX Ch: Selects the DMX channel.DMX Level Low/DMX Level High: Sets the range of DMX level.Relay No.: Selects the relay to be triggered.Relay Status: Selects the status of the relay to be triggered.

For example, edit an event as below.

DMX Ch: 10 DMX Level Low: 100 DMX Level High: 120 Relay No.: 1 Relay Status: Off

When the DMX level of the 10th channel is in the range of 100-120, the contact point of relay 1 will close. When the DMX level of the 10th channel is out of the range of 100-120, the contact point of relay 1 will keep the status without change.

### 3.6) Contact Trigger Event(Contact)

This allows to input the contact to trigger DMX, Relay and Music.

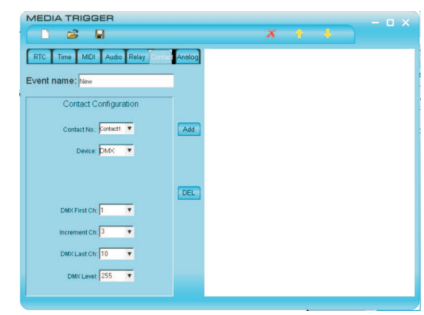

In Contact Configuration,

Contact No.: Selects the Contact.

**Device:** Selects the control type which may be DMX, Relay or Audio. When select DMX, parameters can refer to the instructions in 3.1. When select Relay,

Relay No .: Selects the relay to be triggered.

Relay Status: Selects the status of the relay to be triggered. When select Audio. the Enable and Disable are available for option.

| X-BUBBLE | DMX First Ch | Increment Ch | DMX Last Ch |
|----------|--------------|--------------|-------------|
| 1        | 1            | 1            | 48          |
| 2        | 49           | 1            | 96          |
|          | 97           | 1            | 144         |
| 3        | 97           | 1            | 144         |
| 4        | 145          | 1            | 192         |
| 5        | 193          | 1            | 240         |
| 6        | 241          | 1            | 288         |
| 7        | 289          | 1            | 336         |
| 0        | 227          | 1            | 294         |
| 0        | 337          |              | 304         |
| 9        | 385          | 1            | 432         |
| 10       | 433          | 1            | 480         |

If select "one Pixel" in "Type Select", each X-BUBBLE will be totally lit on or off.

If select "More Pixel" in "Type Select", each X-BUBBLE will be segmentally lit on or off.

### 3.5) Relay Event(Relay)

This allows to edit the events of which the inputted DMX controls the corresponding Relay.

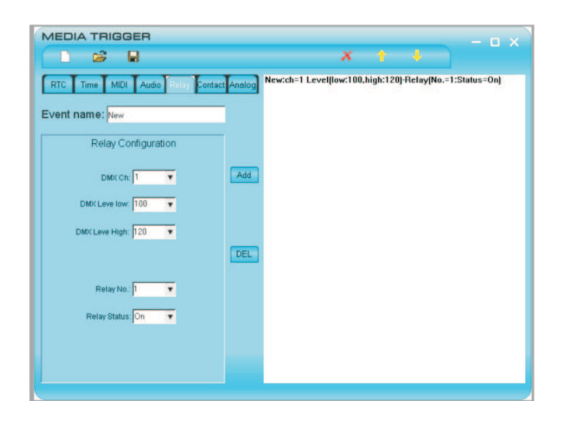

**Mechanics Features** 

Size: 98mm(L)\*482mm(W)\*44.5mm(H) Weight: 2KG

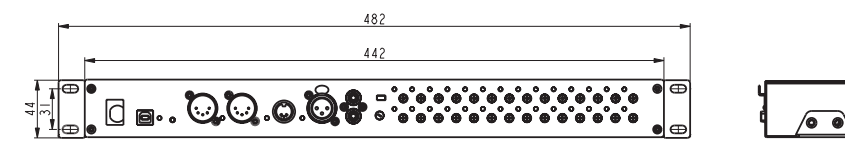

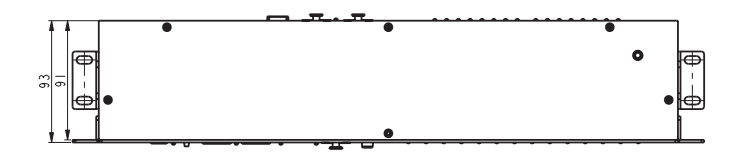

- This product must be earthed.
- DO NOT make any inflammable liquids, water or metal objects enter the unit.
- To prevent fire or shock hazard, do not expose this product under a high temperature or humidity area.
- Take care not to damage the power cord.
- DO NOT open the unit--there are no user serviceable parts inside.
- **NEVER** try to repair the unit yourself. Repairs by unqualified people could cause damage or faulty operation. Contact your nearest dealer.
- Wait for at least one second to turn on the power after turning off this unit.

# **Overview**

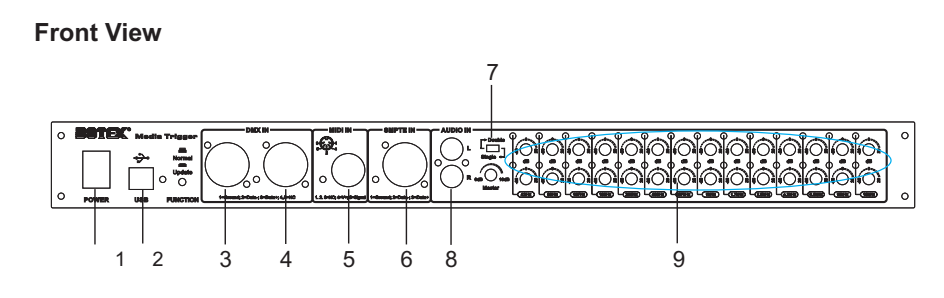

### 1. Type B USB Port

Connects to PC through USB cable for data communication.

2. Function Button

Keep pressing this button and power on the unit will access program updating state so that enable to download program from PC for updating. When the device is running, keep pressing and holding this button, the device will auto rectify the internal parameters. (Note: please do not input sounds signals when taking internal parameters auto-rectifying.)

3. DMX IN Port

Inputs external DMX signal. The input DMX will associate with those signal triggered by other methods in according to HTP for output.

4. MIDI IN Port

Inputs MIDI note signal or MTC information of MIDI.

5. SMPTE In Port

Inputs audio signal.

6. Audio IN Port

Inputs audio signal.

7. Double/Single Selector

Selects double or single channel. If single channel was selected, the right channels data will follow the left to change.

In Audio Configuration,

**Audio Track:** Selects the left or right audio track. When select "All", the higher sample level in the left and right audio track will be taken for process. **Audio Band:** The band of music sample. Each track contains of 14 bands: 16kHz, 10.7kHZ, 6.3kHZ, 4.2kHZ, 2.5kHZ, 1.7kHZ, 1.0kHZ, 670Hz, 400Hz, 265Hz, 160Hz, 107Hz, 63Hz, 42Hz.

Output DMX settings:

**Type Select:** Selects the type of DMX control which will be the "One Pixel" or the "More Pixel".

**One pixel:** A light which intensity can be totally changed, the lighting can be made to flash synchronously with the music.

**More Pixel:** A light which ban be segmentally lit, the lighting can be made as music wall.

DMX First Ch: selects the start channel.

DMX Last Ch: selects the end channel.

Increment Ch: sets the change status of DMX channel.

For example, design an engineering scheme as below.

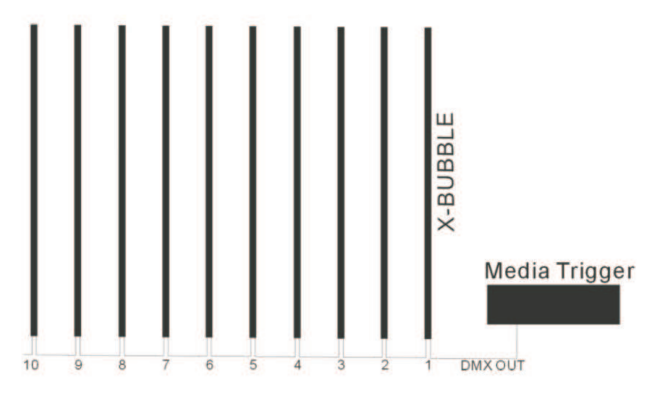

Set X-BUBBLE as 16RGB mode, and the DMX address of each X-BUBBLE is continuous. The DMX channel setting mode can be instructed as following table.

### 3.3) MIDI Note Trigger Event(MIDI)

This allows to edit the events of which MIDI Note triggers DMX output. This external time consists of LTC of SMPT and MTC of MIDI.

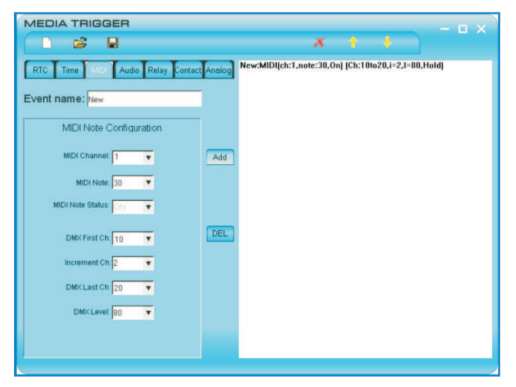

In MIDI Note Configuration,

**MIDI Channel:** Selects MIDI channel. When select "All Chan", the MIDI Note of every channel will be processed.

MIDI Note: Selects the key number which will be processed.

MIDI Note Status: Key's status. Press down the key that is "ON".

The definitions of DMX parameters can refer to the instructions in 3.1.

### 3.4) Audio Trigger Event(Audio)

This allows to edit the events of which music/sounds signal triggers DMX output.

| RTC Time MIDI Audio Relay Co | ontact Analog New:[Left, | 1KHz] [Ch:1to6,i=1],[0,0] |  |
|------------------------------|--------------------------|---------------------------|--|
| vent name: New               |                          |                           |  |
| Audio Configuration          |                          |                           |  |
| Audio Track Left             | Add                      |                           |  |
| Audio Band: 1kHz 💌           |                          |                           |  |
|                              | DEL                      |                           |  |
| Type Select One Pixel 🔻      |                          |                           |  |
| DMX First Ch: 1              |                          |                           |  |
| Increment Ch: 1              |                          |                           |  |
| DMX Last Ch: 6               |                          |                           |  |

8. Master Knob

Masters the signal intensity of audio.

9. Knob for each band

Adjusts the signal intensity of each band.

### **Rear View**

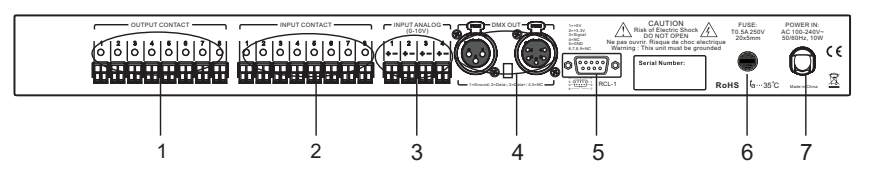

# 1. OUTPUT CONTACT 1-8

Internal relay contact output port. When the contact closed, the corresponding LED lit. The following parameters are allowed: 30VDC/2A, 220VDC/0.27A, 120VDC /0.5A, 250VDC/0.25A.

2. INPUT CONTACT 1-8

When the contact was put through, the corresponding LED lit.

3. INPUT ANALOG port

Inputs voltage of 0-10V.

- 4. DMX OUT port OUTPUTS DMX signal.
- 5. RCL-1 port

Contacts to RCL-1 settings for radio wave clock synchronization signal input.

6. Fuse port

Used to install a fuse of 500mA 250V.

7. Power In

Connects to the power source of AC100-240V 50/60Hz.

# **Operation Guide**

# Software Launch

1) Function Instructions of Icon

### 1.1) Create New Event

Click "Create New Event" icon on the upper left corner, the contents in the Event List will be automatically cleared.

| VIEDIA THIGGEN                     | - 0   |
|------------------------------------|-------|
| L 🖉 🖉                              | X * • |
| Crost Big Prest                    |       |
| and the second truth second second |       |
| Event name: Event                  |       |
| Deal Time Clark Configuration      |       |
| Real Time Clock Completence        |       |
| Vveeky Dately                      | and   |
| Stat 2011-1+5                      |       |
| FRI THU Province                   |       |
| SAT ALL                            |       |
| Time                               |       |
| Stert 1513.03                      |       |
| Stop 1913.03                       |       |
| DMX First Ch. 1                    |       |
| Increment Ch.                      |       |
| DMKLesrCh 512 .                    |       |
| OMXLevel 0 V                       |       |
| Clevel b                           |       |

### 1.2) Open Event

Click "Open Event" icon on the upper left corner to select an event folder that the contents in this folder will be listed in the Event List.

|                                      |     | × + |  |
|--------------------------------------|-----|-----|--|
| Open Edward                          |     |     |  |
| To Time MIDI Audio Relay Contact Ane | log |     |  |
|                                      |     |     |  |
| ent name: Event                      |     |     |  |
| Real Time Clock Configuration        |     |     |  |
| C Islands C Databa                   |     |     |  |
|                                      | bb  |     |  |
| MON WED Start 2011-1-5               |     |     |  |
| FRI THU Stop 2011 1-5                |     |     |  |
| BAT ALL                              |     |     |  |
| Time                                 |     |     |  |
| Start 151700                         | EL  |     |  |
| Stop. 15/203                         |     |     |  |
| DMXFirst Dr. 1                       |     |     |  |
| Incoment Ch. 1                       |     |     |  |
|                                      |     |     |  |
| DMKLastCh: 512 ¥                     |     |     |  |
| Decision In                          |     |     |  |

DMX First Ch: the selected start channel.
DMX Last Ch: the selected stop channel.
Increment Ch: sets DMX channel change status.
DMX Level: sets the output DMX level.
For example, set the parameters as below:
DMX First Ch: 1
DMX Last Ch: 5
Increment Ch: 1
DMX Level: 200
When this event was triggered, the DMX level is 200 for channel 1-5.
When this event stopped, the DMX level is 0 for channel 1-5.
If set the Increment Channel as 2, when the event was triggered, the DMX level is 200 for channel 1, 3, 5; when the event stopped, the DMX level is 0 for channel 1, 3,5.

# 3.2) Time Trigger Event(Time)

This event enables to synchronously trigger DMX output with the external time. This external time consists of LTC of SMPTE and MTC of MIDI.

In Time Code Configuration, the "Start" means the designated time to start and the "Stop" means the designated time of end.

In Trigger DMX, the definitions of DMX parameters can refer to the instructions in 3.1.

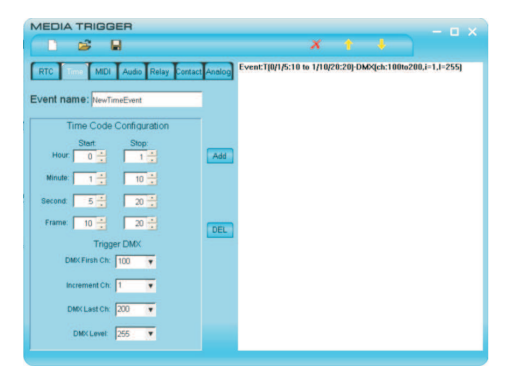

#### 2) Event Name

Each event can be designated a name.

#### 3) Edit Event

# 3.1) Real Time Clock Trigger Event(RTC)

This event enables to control DMX output through the designated time.

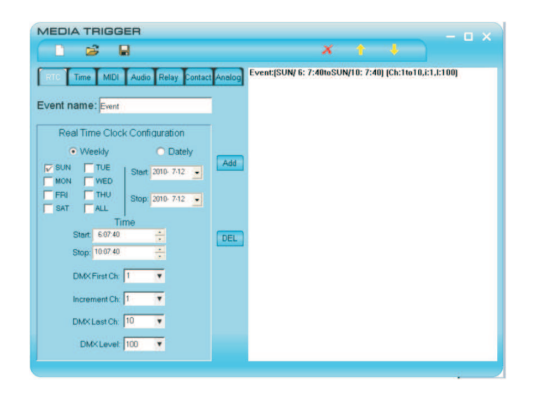

This event contains :

- a.) Weekly Event(The event will be repeated to perform every week)
- b). Dately Event(the event will be performed in designated time only.)

**Time:** the detailed trigger timer can be accurate to second. **Start:** the designated time to start.

**Stop:** the designated time to end.

In Weekly Event, if the start time is bigger than the end time that can carry out the trigger over to the next day.

For example, edit a Weekly event:

Time Start: 20:30:00 Time Stop: 08:30:00

Thus, this weekly Event will start at 20:30:00 and stop at 08:30:00 of the next day.

### 1.3) Save Event

Click "Save" icon on the upper left corner to select a proper event that the contents of this event can be saved in the folder.

| I true I sub Lo   | utio Riray Contac          | Tenned |  |  |
|-------------------|----------------------------|--------|--|--|
|                   |                            |        |  |  |
| Event name: Even  |                            |        |  |  |
| Real Time Clock C | orfiguration               |        |  |  |
| Weekly            | <ul> <li>Dately</li> </ul> | -      |  |  |
| HON WED 9         | tan 2000 7 5 💌             | Add    |  |  |
| SAT CALL          | top: 2011-1-5 🔹            |        |  |  |
| Time              |                            |        |  |  |
| Stort 151303      |                            | DEL    |  |  |
| EMAX First Ch 1   | •                          |        |  |  |
| Experient Ch.     |                            |        |  |  |
|                   |                            |        |  |  |

### 1.4) Delete Device Event

Click "Delete Device Event" icon may delete a type of event from device. Note: To perform this function the device must connect to PC.

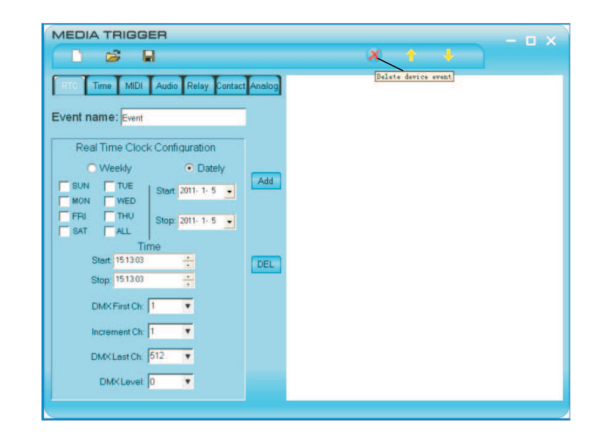

### 1.5) Upload Event

Click "Upload Event" icon to select a proper folder that will read a type of event from device.

Note: To perform this function the device must connect to PC.

| MEDIA TRIGGER                        |       |       |          | - a x |
|--------------------------------------|-------|-------|----------|-------|
|                                      |       | - X 🔨 | <b>.</b> |       |
| RTC Time MIDI Audio Relay Contact Ar | polog | Up.1  | ad Event |       |
| Event name: Event                    |       |       |          |       |
| Real Time Clock Configuration        |       |       |          |       |
| O Weekly O Dately                    |       |       |          |       |
| SUN TUE Start 2011- 1-5              | Add   |       |          |       |
| FRI THU Stop 2011- 1- 5              |       |       |          |       |
| Time                                 |       |       |          |       |
| Stop: 151303                         | DEL   |       |          |       |
| DMK First Ch: 1                      |       |       |          |       |
| Increment Ch: 1                      |       |       |          |       |
| DMKLastCh: 512 V                     |       |       |          |       |
| DMXLevel: 0                          |       |       |          |       |

#### 1.6) Download Event to Device

Click "Download Event to Device" icon to select event folder that the event will be downloaded to device.

Note: To perform this function the device must connect to PC.

|                                       | Downdload Event to Device |
|---------------------------------------|---------------------------|
| Time Mills Audio Relay Contact Analog |                           |
| Vent name: Event                      |                           |
| Real Time Clock Configuration         |                           |
| Weekly     O Dately                   |                           |
| SUN TUE Start 2011- 1-5 • Add         |                           |
| FRI THU Charles The L                 |                           |
| SAT ALL SIDP OUT IS                   |                           |
| Time                                  |                           |
| Start 151303                          |                           |
| Stop: 151303                          |                           |
| DMX First Ch: 1                       |                           |
| Increment Ch: 1                       |                           |
| DMXLast Ch. 512                       |                           |
| Purchaster land                       |                           |

### 1.7) Add an Event Record

When editing an event, click "Add" will add an event into event list.

|                                                                                                    | x 1 4                                                                |
|----------------------------------------------------------------------------------------------------|----------------------------------------------------------------------|
| RTC Time MIDI Audio Relay Conta                                                                                                    | et Analog Eventi 1/ 5/20:20:10to 1/20/ 0: 5: 0j DM9qch:1to512.i:1.00 |
| Real Time Clock Configuration                                                                                                    |                                                                      |
| VVeeky         • Dately           SUN         TUE         Start 2011- 1-5         •           MON         WED         Start 2011- 1-30         •           FRI         THU         Stop: 2011- 1-30         •                                                                                                    | Add Add + event record                                               |
| Time<br>Start 20.28.18 +<br>Stop: 8.05.00 +                                                                                                    | DEL                                                                  |
| DMX First Ch: 1                                                                                                    |                                                                      |
| Increment Ch: 1                                                                                                    |                                                                      |
| DMKLastCh. 512                                                                                                    |                                                                      |
| and the second second se |                                                                      |

# 1.8) Delete a Record

To selcet an event in event list and then click "DEL" will delete an event.

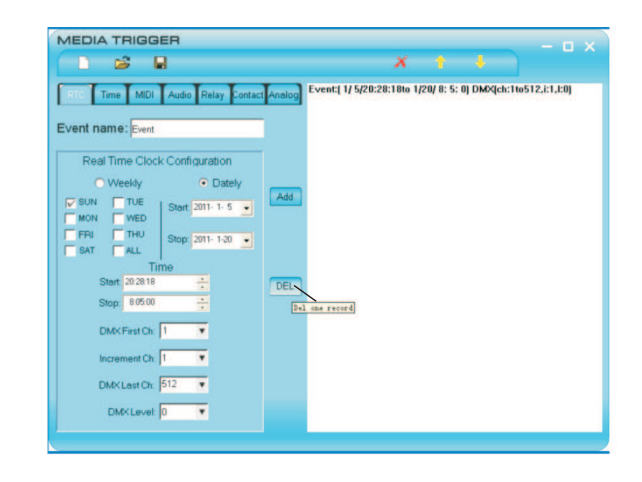